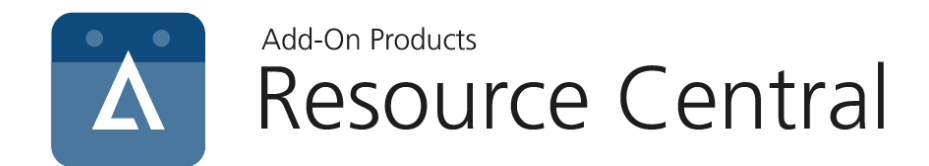

## **Migration Tool Guide**

Version: 1.2

Add-On Products Roms Hule 8 – 7100 Vejle – Denmark Phone: +45 7944 7000 Fax: +45 7944 7001

Mail: info@add-on.com Internet: www.add-on.com

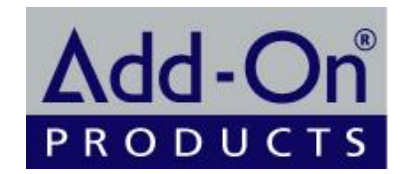

No parts of this publication may be reproduced in any form or by any means or used to make any derivative such as translation, transformation, or adaptation without the permission from Add-On Products.

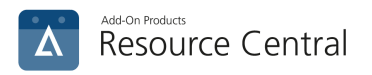

## Table of contents

| Table of contents                  | 2   |
|------------------------------------|-----|
| Background                         | . 3 |
| How to work with RC Migration Tool | . 3 |

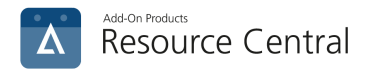

## Background

Migration Tool is a part of Resource Central (RC) Components which is responsible for taking data from table **Reservations** and putting them into 3 other tables in the database, including: **ReservationTimestamps**, **ResourceTimestamps and ResourceProcesscedTime**.

The purpose of the tool is to improve on load performance of Resource Finder when loading complex series, using Permissions and Policies, and will also improve on the loading of the Resource Central Backend Reservation list screen.

**NOTE:** This feature is only supported in Resource Central 4.1 SR3 and higher versions.

## How to work with RC Migration Tool

After the installation, launch the tool and you will see the following configuration interface:

| RC Migration 1    | īool —                    |         |
|-------------------|---------------------------|---------|
| Server name/IP:   |                           |         |
| Authentication:   | Sql Server Authentication | ~       |
| Login name:       | AOD\JohnSmith             |         |
| Password:         | *****                     |         |
| Database:         | RC ~                      | Refresh |
| Peak performance: |                           |         |
| Threads:          | 30                        |         |
| Page size:        | 10000                     |         |
| Start             | Connect Reset             | ]       |
|                   |                           |         |
|                   |                           |         |
|                   |                           |         |

You need to configure the following details:

| Server                  | Enter SQL server URL, server name or server IP address.                                 |
|-------------------------|-----------------------------------------------------------------------------------------|
| Authentication          | Select authentication mode                                                              |
| Login name and password | Account information to log into the server                                              |
| Database                | Select database to work on. You can click [Refresh] to retrieve a list of the databases |

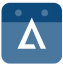

| Peak performance | Check on this option to enable the tool to perform at the highest level, i.e. 100% resources of the machine which will be used to run this tool in order for it to work at its best. This is recommended and also to do this when the load is the lowest on the machine. |
|------------------|----------------------------------------------------------------------------------------------------|
| Threads          | Enter number of threads (see note below)                                                                                                    |
| Page size        | Enter number of records run in each thread (see note below)                                                                                                    |
| Start            | Click this button to trigger the migration service                                                                                                    |
| Connect          | Click this button to test the connection to the server                                                                                                    |
| Reset            | Click this button to clear all input data                                                                                                    |

After that, you can click [Start] to start the tool.

After running the migration, you need to enable feature by setting the parameter "**Reservations.ImproveCalendar.Enable**". With this parameter enabled, the data optimized by the Migration Tool is put into use, and the performance improvement function is activated.

**NOTE**: If you check [**Peak performance**] option, this feature will work with 100% CPU usage on your machine. The following table provides an overview of the threads and page size employed in relation to your machine capacity when you select [**Peak performance**] option:

CPU: 2 cores, 2 GHz RAM: 4 GB Threads: 2, Page size: 5000

CPU: 4 cores, 2-3 GHz RAM: 8 GB Threads: 8, Page size: 10000

CPU: 8 cores, 2-3 GHz RAM: 12+ GB Threads: 16, Page size: 10000

Base on this, you can calculate the threads and page size you might select to adapt your machine.

For example, if your computer has 4 cores, 2-3 GHz RAM: 8 GB, check on [**Peak performance**] option will lead to 100% CPU usage on your machine. If you want to use only 80% of the CPU, you can select 6 Threads and 8000 Page size. But of course, it also depends on whether other applications are using the same machine whether you will actually get the 80% while running the migration.